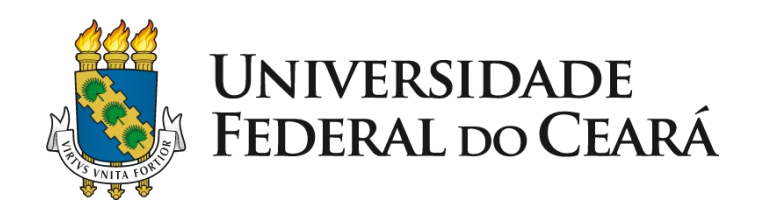

## Tutorial - Banco de horas de Discente e Creditação de Atividades Complementares e Extensão no SIGAA

2022

SUPERINTENDÊNCIA DE TECNOLOGIA DA INFORMAÇÃO - UFC PRÓ-REITORIA DE EXTENSÃO - UFC PRÓ-REITORIA DE GRADUAÇÃO - UFC

#### Etapas do procedimento no SIGAA

- 1. Discente compõe seu banco de horas;
- 2. Discente aguarda e acompanha a situação de deferimento das horas lançadas no banco;
- 3. Docente responsável (Coordenador do Curso/ Supervisor/ CPAc) analisa bancos de horas discentes;
- 4. Docente analisa e conclui (defere/ indefere) horas solicitadas no banco;
- 5. Discente acompanha deferimento das horas, etapa resultante da análise de seu Curso de Graduação;
- Discente realiza a Integralização (lançamento no seu histórico escolar) das horas exigidas e deferidas pelo Curso - procedimento feito *uma única vez*.

Após acessar o sistema SIGAA com dados de usuário e senha, clique em:

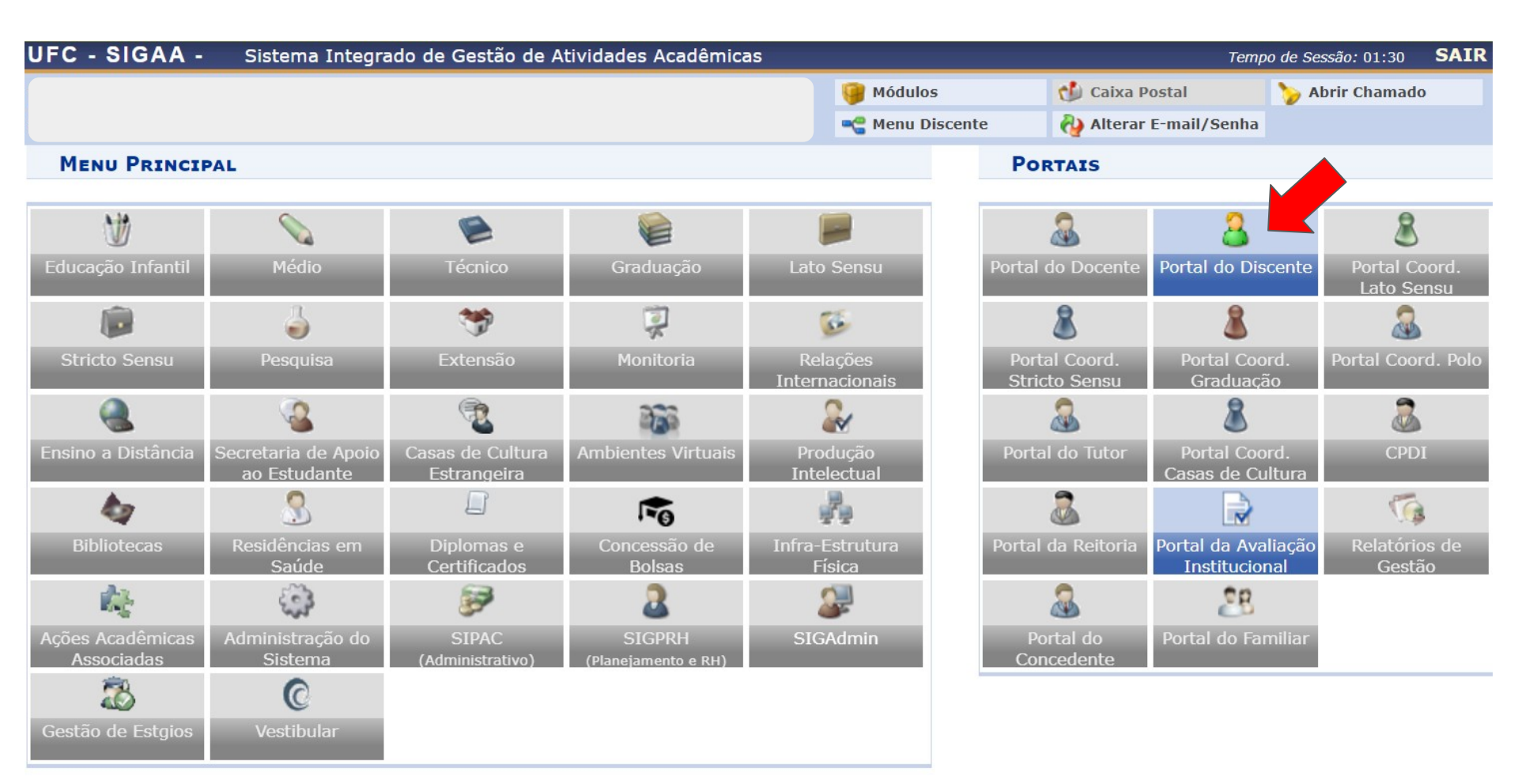

Clique em <u>Ensino</u> > <u>Atividades Complementares e Extensão</u> > <u>Solicitação de</u> <u>Creditação de Horas</u>, como demonstrado na tela abaixo:

| UFC - SIGAA - Sistema Integrado         | de Gestão de Atividades . | Acadêmicas                 |                        |                        | SAIR            |
|-----------------------------------------|---------------------------|----------------------------|------------------------|------------------------|-----------------|
|                                         |                           |                            | 📔 Módulos              | ᢔ Caixa Postal         | 🍗 Abrir Chamado |
|                                         |                           |                            | 😋 Menu Discente        | 裑 Alterar E-mail/Senha |                 |
| 😂 Ensino 🚿 Extensão 🔓 Auxílios e Bolsas | 🐞 獅 Ambientes Virtuais 🥈  | 🖁 Estágios <u> </u> Agenda | mentos 🛭 🍒 Internacior | nal 🍓 Outros           |                 |
| Avaliação Institucional                 | •                         |                            |                        | Atualizar Foto         | e Perfil 📄      |
| Documentos e Declarações                | •                         |                            |                        | Meus Dados P           | essoais         |
| Consultas do Discente                   | ►                         |                            |                        |                        |                 |
| Atividades Complementares e Extensão    | Solicitação de Credita    | ação de Horas (NOVO)       | K II // Iodds          |                        |                 |
| Matrícula On-Line                       | •                         |                            |                        |                        |                 |
| Supressão de Matrícula                  | , Cóc                     | digo Local                 | Horário                |                        |                 |
|                                         | -                         |                            |                        | Calendário             | Universitário   |
| Consultas                               | •                         |                            |                        | Dados Ins              | stitucionais    |
| 🝓 Matrícula Institucional               | •                         |                            |                        | Matrícula:             |                 |

A tela inicial do banco de horas do discente no SIGAA é dividida em **4 (quatro) seções principais**:

- Atividades de Extensão do Discente na UFC apresenta a listagem das ações do discente vinculadas à PREX - Pró-Reitoria de Extensão, a serem creditadas como "Atividade Complementar" ou "Extensão" (modalidade I da curricularização da extensão).
- Outras Atividades permite creditar, como "Atividade Complementar" ou "Extensão", ações realizadas em outras instituições, ou realizadas na própria UFC e que não estejam listadas acima.
- Solicitações de Creditação Submetidas seção que contém as horas cadastradas/ creditadas pelo discente, por ação.
- Acompanhamento de horas deferidas e integralizadas permite acompanhar o status do banco de horas e realizar a Integralização.

<u>Cadastrando</u> (+) horas provenientes de uma ação do discente vinculada à PREX:

#### Portal do Discente > Cadastrar Solicitação de Creditação

• Esta é uma funcionalidade do sistema que permite a solicitação de *Creditação de Horas* de *Atividades Complementares e de Extensão*. A Carga Horária total da Participação é calculada de acordo com sua frequência na ação de extensão. Procure o coordenador de sua ação para manter o lançamento de frequência em dia.

|                                                                                                    |                                                                    | DADOS DO DISCENTE                                                                                   |   |
|----------------------------------------------------------------------------------------------------|--------------------------------------------------------------------|----------------------------------------------------------------------------------------------------|---|
| Discente:                                                                                                    |                                                                    |                                                                                                    |   |
| Matricula:                                                                                                    | Ingresso:                                                          |                                                                                                    |   |
|                                                                                                    |                                                                    | Atividades de Extensão do Discente na UFC                                                           | _ |
|                                                                                                    | <b>O</b> :                                                         | Cadastrar Solicitação de Creditação de Ações de Extensão                                            |   |
| Atividades UFC localizadas                                                                                                    | para o(a) Discente: (3)                                            |                                                                                                    |   |
| 2021 - Revista Extensão en<br>Coordenador da Atividade:<br>Participação: 01/04/2021 -<br>Carga Horária total da Part                         | <b>m Ação</b><br>:<br>31/12/2021 (12 horas)<br><b>ticipação:</b> 0 |                                                                                                    | ٢ |
| 2023 - Análises de control<br>biscoitos) e outras.<br>Coordenador da Atividades<br>Participação: 01/08/2021 -<br>Carga Horária total da Part | e de qualidade de farinh<br>01/08/2023 (4 horas)<br>ticipação: 51  | nas e massas alimentícias para indústrias da cadeia do trigo (moinhos, massas, panificação, bolos e | ٢ |
| 2021 - V COLOQUIO DO GE<br>Coordenador da Atividade<br>Participação: 10/12/2021 -<br>Carga Horária total da Par                              | PPELE<br>10/12/2021 (10 horas)<br>ticipação: 2                     |                                                                                                    | ٢ |
|                                                                                                    |                                                                    | OUTRAS ATTVIDADES                                                                                   |   |

Cadastrando (+) horas provenientes de uma ação do discente vinculada à PREX:

Portal do Discente > Solicitação de Creditação de Horas > Cadastrar

Senhor(a) Usuário(a),

Esta é uma funcionalidade do sistema que permite a solicitação de creditação de horas de Ações de Extensão. Ao deferir a solicitação, observar os limites de carga horária previstos na resolução Nº 07/CEPE, de 17 de junho de 2005.

| Solicitação de Creditação de Horas     |                                         |                                                              |  |  |  |  |
|----------------------------------------|-----------------------------------------|--------------------------------------------------------------|--|--|--|--|
| Discente:                              |                                         |                                                              |  |  |  |  |
| Matricula:                             |                                         |                                                              |  |  |  |  |
| Tipo de Atividade: PRESTAÇÃ            | ÃO DE SERVIÇOS                          |                                                              |  |  |  |  |
| Título da Atividade:                   |                                         |                                                              |  |  |  |  |
| Coordenador:                           |                                         |                                                              |  |  |  |  |
| Área Temática: Tecnologia              | a e Produção                            |                                                              |  |  |  |  |
| Área Temática Secundária: Tecnologia   | a e Produção                            |                                                              |  |  |  |  |
| Horas de Participação: 51 🦯            | Pode-se utilizar parte das horas        |                                                              |  |  |  |  |
| Horas com Creditação já<br>Solicitada: | da ação ou a quantidade total           | Digitar quantidade de horas desejada,                        |  |  |  |  |
| DISTRIBUIÇÃO DE HO                     |                                         | 🦯 com base no valor de "Horas de                             |  |  |  |  |
|                                        | Quantidade de Horas a Utilizar: * 40    | Participação"                                                |  |  |  |  |
|                                        | Tipo de Utilização das Horas: * SELECIO | DNE 🗸                                                        |  |  |  |  |
|                                        | < Voltar Confirmar Cancel               | Escolher uma das opcões:                                     |  |  |  |  |
|                                        |                                         | <ul> <li>Atividade Complementar</li> <li>Extensão</li> </ul> |  |  |  |  |

Cadastrando horas provenientes de Outras Atividades:

#### Portal do Discente > Cadastrar Solicitação de Creditação

• Esta é uma funcionalidade do sistema que permite a solicitação de *Creditação de Horas* de *Atividades Complementares e de Extensão*. A Carga Horária total da Participação é calculada de acordo com sua frequência na ação de extensão. Procure o coordenador de sua ação para manter o lançamento de frequência em dia.

|                                                                                                    |                                                                       | DADOS DO DISCENTE                                                                                                    |
|----------------------------------------------------------------------------------------------------|-----------------------------------------------------------------------|----------------------------------------------------------------------------------------------------|
| Discente:                                                                                                    |                                                                       |                                                                                                    |
| Matricula:                                                                                                    | Ingresso:                                                             |                                                                                                    |
|                                                                                                    | ATIVIDAD                                                              | es de Extensão do Discente na UFC                                                                                                    |
|                                                                                                    | 🚯: Cadastrar S                                                        | olicitação de Creditação de Ações de Extensão                                                                                                    |
| Atividades UFC localizadas pa                                                                                                    | ra o(a) Discente: (3)                                                 |                                                                                                    |
| 2021 - Revista Extensão em A<br>Coordenador da Atividade:<br>Participação: 01/04/2021 - 31/<br>Carga Horária total da Partici                          | <b>Ação</b><br>/12/2021 (12 horas)<br><b>ipação:</b> 0                | 0                                                                                                    |
| 2023 - Análises de controle d<br>biscoitos) e outras.<br>Coordenador da Atividade:<br>Participação: 01/08/2021 - 01/<br>Carga Horária total da Partici | le qualidade de farinhas e massas<br>/08/2023 (4 horas)<br>ipação: 51 | s alimentícias para indústrias da cadeia do trigo (moinhos, massas, panificação, bolos e                                                                                                    |
| 2021 - V COLOQUIO DO GEPF<br>Coordenador da Atividade:<br>Participação: 10/12/2021 - 10,<br>Carga Horária total da Partici                             | PELE<br>/12/2021 (10 horas)<br>ipação: 2                              |                                                                                                    |
|                                                                                                    |                                                                       | Outras Atividades                                                                                                    |
| Esta funcionalidade deve s                                                                                                    | er utilizada somente para cadast                                      | rar atividades realizadas em <u>OUTRAS INSTITUIÇÕES</u> , ou atividades realizadas na própria<br><sup>2</sup> que não estejam listadas acima.<br>OLICITAÇÃO DE CREDITAÇÃO DE OUTRAS ATIVIDADES |

Solicitações de Creditação Submetidas

<u>Cadastrando</u> horas provenientes de <u>Outras Atividades</u> - preencha a tela:

Portal do Discente > Solicitação de Creditação de Horas > Cadastrar

Senhor(a) Usuário(a),

Esta é uma funcionalidade do sistema que permite a solicitação de creditação de horas de Ações de Extensão.

Ao deferir a solicitação, observar os limites de carga horária previstos na resolução Nº 07/CEPE, de 17 de junho de 2005.

#### Solicitação de Creditação de Horas

| Discente:                        |                                                |                                                           |
|----------------------------------|------------------------------------------------|-----------------------------------------------------------|
| Matricula:                       |                                                |                                                           |
| Tipo Atividade: *                | ATIVIDADE ARTISTICO-CULTURAL OU ESPORTIVA      | Tipo de participação: *<br>PÚBLICO ATENDIDO/ ESPECTADOR 🗸 |
| Titulo da Atividade: *           | Esportes                                       |                                                           |
| Nome da Intituição: *            | UFC                                            | Pais Instituição: * Brasil 🗸                              |
| Cnpj Instituição:                | 07.272.636/0001-31                             |                                                           |
| Data Inicio: *                   | 10/01/2022 Data Fim: * 26/02/2022              | Carga Horaria Total: * 120 horas                          |
| Declaração de<br>Participação: * | Donwload Arquivo 🞯                             |                                                           |
| Distribuição de H                | IORAS                                          |                                                           |
|                                  | Quantidade de Horas a Utilizar: * 96           |                                                           |
|                                  | Tipo de Utilização das Horas: * ATIVIDADE COMP | LEMENTAR V                                                |
|                                  | << Voltar Confirmar Cancelar                   |                                                           |
|                                  |                                                |                                                           |

Orientação importante para o cadastro de "Atividade Complementar"

#### Discente acompanhando situação das horas lançadas no banco

Acesse o <u>SIGAA</u> > <u>Ensino</u> > <u>Atividades Complementares e Extensão</u> > <u>Solicitação</u> <u>de Creditação de Horas</u>:

| UFC - SIGAA - Sistema Integrado d       | le Gestão de Atividade                  | s Acadêmicas               |                       |                   | SAIR                 |
|-----------------------------------------|-----------------------------------------|----------------------------|-----------------------|-------------------|----------------------|
|                                         |                                         |                            | 🗿 Módulos             | 付 Caixa Postal    | 🍗 Abrir Chamado      |
|                                         |                                         |                            | 省 Menu Discente       | 👌 Alterar E-mail/ | /Senha               |
| 😂 Ensino 🤝 Extensão 🙎 Auxílios e Bolsas | 🐞 Ambientes Virtuais                    | 🚴 Estágios <u> </u> Agenda | mentos 🛭 🕵 Internacio | nal 🍓 Outros      |                      |
| Avaliação Institucional                 | •                                       |                            |                       | Atualiza          | r Foto e Perfil 戻    |
| Documentos e Declarações                | •                                       |                            |                       | Meus D            | ados Pessoais        |
| Consultas do Discente                   | •                                       |                            |                       |                   |                      |
| Atividades Complementares e Extensão    | <ul> <li>Solicitação de Cred</li> </ul> | litação de Horas (NOVO)    | ( II >> Todas         |                   |                      |
| Matrícula On-Line                       | -<br>•                                  |                            |                       |                   |                      |
| Supressão de Matrícula                  | , c                                     | ódigo Local                | Horário               |                   |                      |
|                                         | -                                       |                            |                       | Cale              | ndário Universitário |
| Consultas                               | •                                       |                            |                       | Dade              | os Institucionais    |
| 🝓 Matrícula Institucional               | •                                       |                            |                       | Matrícula:        |                      |

#### Discente acompanhando situação das horas lançadas no banco

Acompanhe, na terceira seção da tela, as ações já cadastradas/ submetidas:

|                    | Solicitações de Creditação Submetidas                                                                                                    |                                                                          |                                      |   |
|--------------------|----------------------------------------------------------------------------------------------------|--------------------------------------------------------------------------|--------------------------------------|---|
| Nº Solicitação     | Solicitação                                                                                                    | Status                                                                   |                                      |   |
| 27<br>(04/02/2022) | Título: Análises de controle de qualidade de farinhas e massas alimentícias para indústrias da cadeia do trigo<br>(moinhos, massas, panificação, bolos e biscoitos) e outras.<br>Tipo de Atividade: PRESTAÇÃO DE SERVIÇO EM EXTENSÃO UNIVERSITÁRIA<br>Forma de Participação: MEMBRO DA EQUIPE DE TRABALHO<br>Tipo Aproveitamento: ATIVIDADE COMPLEMENTAR<br>Carga Horária da Solicitação: 40h Solicitadas | Pendente                                                                 | <b>&gt;</b>                          | 0 |
| 28<br>(04/02/2022) | Título: Análises de controle de qualidade de farinhas e massas alimentícias para indústrias da cadeia do trigo<br>(moinhos, massas, panificação, bolos e biscoitos) e outras.<br>Tipo de Atividade: PRESTAÇÃO DE SERVIÇO EM EXTENSÃO UNIVERSITÁRIA<br>Forma de Participação: MEMBRO DA EQUIPE DE TRABALHO<br>Tipo Aproveitamento: EXTENSÃO<br>Carga Horária da Solicitação: 11h Solicitadas               | Pendente                                                                 | <i></i>                              | 0 |
| 29<br>(04/02/2022) | Título: Esportes<br>Tipo de Atividade: ATIVIDADE ARTISTICO-CULTURAL OU ESPORTIVA<br>Forma de Participação: PÚBLICO ATENDIDO/ ESPECTADOR<br>Tipo Aproveitamento: ATIVIDADE COMPLEMENTAR<br>Carga Horária da Solicitação: 96h Solicitadas                                                                                                    | Pendente                                                                 | <i>.</i>                             | 0 |
|                    |                                                                                                    | Enquanto não oc<br>Análise pelo Cu<br>cadastro poder<br>(re)editado/ exc | orrer a<br>rso, o<br>á ser<br>luído. |   |

## Discente acompanhando situação das horas lançadas no banco

#### Acompanhe, na última seção da tela, as situações dos bancos de horas de Atividade Complementar / Extensão do discente:

- Integralização é o processo de registro na carga horária total deferida no Histórico Escolar
- A Integralização das solicitações de aproveitamento poderá ser realizada uma única vez.
- Para que seja possível realizar a integralização, as Horas em Solicitações Deferidas das categorias de aproveitamento EXTENSÃO e ATIVIDADE COMPLEMENTAR devem ser maiores ou iguais às Horas Pendentes.

| Acompanhamento de horas deferidas e integralizadas                                 |                   |                                        |                                       |                         |                    |    |  |
|------------------------------------------------------------------------------------|-------------------|----------------------------------------|---------------------------------------|-------------------------|--------------------|----|--|
| 🜍 : Integralizar Creditações                                                       |                   |                                        |                                       |                         |                    |    |  |
| Tipo de Carga Horária                                                              | Horas<br>Exigidas | Horas em<br>Solicitações<br>Submetidas | Horas em<br>Solicitações<br>Deferidas | Horas<br>Integralizadas | Horas<br>Pendentes |    |  |
| EXTENSÃO                                                                           | 324               | 11                                     | 0                                     | 0                       | 324                | Ø  |  |
| C.H. de Extensão em Disciplinas                                                    |                   |                                        |                                       | 0                       |                    |    |  |
| C.H. de Extensão em Atividades                                                     |                   | 11                                     | 0                                     | 0                       |                    |    |  |
| ATIVIDADE COMPLEMENTAR                                                             | 200               | 136                                    | 0                                     | 0                       | 200                | Ø  |  |
| C.H. Complementar em Iniciação à Docência, à Pesquisa e/ou à Extensão (Máx: 96 hs) |                   | 40                                     | 0                                     | 0                       |                    |    |  |
| C.H. Complementar em Participação e/ou Organização de Eventos (Máx: 32 hs)         |                   | 0                                      | 0                                     | 0                       |                    |    |  |
| C.H. Complementar em Atividades Artístico-Culturais e Esportivas (Máx: 80 hs)      |                   | 96 🕕                                   | 0                                     | 0                       |                    |    |  |
| C.H. Complementar em Experiências Ligadas à Formação Profissional (Máx: 64 hs)     |                   | 0                                      | 0                                     | 0                       |                    |    |  |
| C.H. Complementar em Produção Técnica e/ou Científica (Máx: 96 hs)                 |                   | 0                                      |                                       | 0                       |                    |    |  |
| C.H. Complementar em Vivências de Gestão (Máx: 48 hs)                              |                   | 0                                      |                                       | 0                       |                    |    |  |
| C.H. Complementar em Outras Atividades (Máx: 48 hs)                                |                   | 0                                      | Situação                              | em que pod              | erá re-edit:       | ar |  |
| VERIFICAR NOVAS IN                                                                 | TEGRALIZAÇŐ       |                                        | astro, na se                          | ção acima;<br>anális    | ou aguarda         | ar |  |

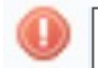

#### <u>Discente</u> acompanhando deferimento das horas analisadas por seu Curso de Graduação

Acesse o <u>SIGAA</u> > <u>Ensino</u> > <u>Atividades Complementares e Extensão</u> > <u>Solicitação</u> <u>de Creditação de Horas</u>:

| UFC - SIGAA - Sistema Integrado d       | le Gestão de Atividade                  | s Acadêmicas               |                       |                   | SAIR                 |
|-----------------------------------------|-----------------------------------------|----------------------------|-----------------------|-------------------|----------------------|
|                                         |                                         |                            | 🗿 Módulos             | 付 Caixa Postal    | 🍗 Abrir Chamado      |
|                                         |                                         |                            | 省 Menu Discente       | 👌 Alterar E-mail/ | /Senha               |
| 😂 Ensino 🤝 Extensão 🙎 Auxílios e Bolsas | 🐞 Ambientes Virtuais                    | 🚴 Estágios <u> </u> Agenda | mentos 🛭 🕵 Internacio | nal 🍓 Outros      |                      |
| Avaliação Institucional                 | •                                       |                            |                       | Atualiza          | r Foto e Perfil 戻    |
| Documentos e Declarações                | •                                       |                            |                       | Meus D            | ados Pessoais        |
| Consultas do Discente                   | •                                       |                            |                       |                   |                      |
| Atividades Complementares e Extensão    | <ul> <li>Solicitação de Cred</li> </ul> | litação de Horas (NOVO)    | C II >> Todas         |                   |                      |
| Matrícula On-Line                       | -<br>•                                  |                            |                       |                   |                      |
| Supressão de Matrícula                  | , c                                     | ódigo Local                | Horário               |                   |                      |
|                                         | -                                       |                            |                       | Cale              | ndário Universitário |
| Consultas                               | •                                       |                            |                       | Dade              | os Institucionais    |
| 🝓 Matrícula Institucional               | •                                       |                            |                       | Matrícula:        |                      |

#### Discente acompanhando deferimento das horas analisadas por seu Curso de Graduação

Na terceira seção da tela do banco de horas, há o status de cada ação cadastrada/ submetida, com o parecer de análise do membro do Curso:

|                    | SOLICITAÇÕES DE CREDIT                                                                                                    |                                                        |                |
|--------------------|----------------------------------------------------------------------------------------------------|--------------------------------------------------------|----------------|
| Nº Solicitação     | Solicitação                                                                                                    | Status                                                 |                |
| 28<br>(04/02/2022) | Título: Análises de controle de qualidade de farinhas e massas alimentíci<br>(moinhos, massas, panificação, bolos e biscoitos) e outras.<br>Tipo de Atividade: PRESTAÇÃO DE SERVIÇO EM EXTENSÃO UNIVERSIT<br>Forma de Participação: MEMBRO DA EQUIPE DE TRABALHO<br>Tipo Aproveitamento: EXTENSÃO<br>Carga Horária da Solicitação: 11h Solicitadas/11h Aprovadas               | as para indústrias da cadeia do trigo<br>ÁRIA Deferida |                |
| 27<br>(04/02/2022) | Título: Análises de controle de qualidade de farinhas e massas alimentíci<br>(moinhos, massas, panificação, bolos e biscoitos) e outras.<br>Tipo de Atividade: PRESTAÇÃO DE SERVIÇO EM EXTENSÃO UNIVERSIT<br>Forma de Participação: MEMBRO DA EQUIPE DE TRABALHO<br>Tipo Aproveitamento: ATIVIDADE COMPLEMENTAR<br>Carga Horária da Solicitação: 40h Solicitadas/40h Aprovadas | as para indústrias da cadeia do trigo<br>ÁRIA Deferida |                |
| 29<br>(04/02/2022) | Título: Esportes<br>Tipo de Atividade: ATIVIDADE ARTISTICO-CULTURAL OU ESPORTIVA<br>Forma de Participação: PÚBLICO ATENDIDO/ ESPECTADOR<br>Tipo Aproveitamento: ATIVIDADE COMPLEMENTAR<br>Carga Horária da Solicitação: 96h Solicitadas/80h Aprovadas<br>Análise Coordenador: Respeitando o limite estabelecido para apro<br>07/CEPE/2005.                                     | Deferida<br><b>oveitamento das horas, na Res.</b>      |                |
| 30<br>(04/02/2022) | Título: Extensão<br>Tipo de Atividade: PROGRAMA DE EXTENSÃO UNIVERSITÁRIA<br>Forma de Participação: MEMBRO DA EQUIPE DE TRABALHO<br>Tipo Aproveitamento: EXTENSÃO<br>Carga Horária da Solicitação: 320h Solicitadas/320h Aprovadas                                                                                                    | Deferida                                               |                |
|                    |                                                                                                    | A coluna " <b>Status</b> " pode apresenta              | r os seguintes |

resultados: Deferida; Indeferida; Estornada.

#### <u>Discente</u> acompanhando deferimento das horas analisadas por seu Curso de Graduação

Na última seção da tela do banco de horas, há o acompanhamento das: <u>Horas Exigidas</u> (no PPC - Projeto Pedagógico de Curso e no currículo de vínculo), <u>Horas Submetidas</u> (pelo Discente), <u>Horas Deferidas</u> (pelo Docente), <u>Horas Integralizadas</u> (no histórico escolar) e <u>Horas Pendentes</u> (para conclusão):

| Acompanhamento de horas deferidas e integralizadas                                 |                              |                                        |                                       |                         |                    |   |  |  |
|------------------------------------------------------------------------------------|------------------------------|----------------------------------------|---------------------------------------|-------------------------|--------------------|---|--|--|
| 🕥 : Integraliza                                                                    | 🌍 : Integralizar Creditações |                                        |                                       |                         |                    |   |  |  |
| Tipo de Carga Horária                                                              | Horas<br>Exigidas            | Horas em<br>Solicitações<br>Submetidas | Horas em<br>Solicitações<br>Deferidas | Horas<br>Integralizadas | Horas<br>Pendentes |   |  |  |
| EXTENSÃO                                                                           | 324                          | 331                                    | 331                                   | 0                       | 324                | Ó |  |  |
| C.H. de Extensão em Disciplinas                                                    |                              |                                        |                                       | 0                       |                    |   |  |  |
| C.H. de Extensão em Atividades                                                     |                              | 331                                    | 331                                   | 0                       |                    |   |  |  |
| ATIVIDADE COMPLEMENTAR                                                             | 200                          | 136                                    | 120                                   | 0                       | 200                | Ø |  |  |
| C.H. Complementar em Iniciação à Docência, à Pesquisa e/ou à Extensão (Máx: 96 hs) |                              | 40                                     | 40                                    | 0                       |                    |   |  |  |
| C.H. Complementar em Participação e/ou Organização de Eventos (Máx: 32 hs)         |                              | 0                                      | 0                                     | 0                       |                    |   |  |  |
| C.H. Complementar em Atividades Artístico-Culturais e Esportivas (Máx: 80 hs)      |                              | 96 🕕                                   | 80                                    | 0                       |                    |   |  |  |
| C.H. Complementar em Experiências Ligadas à Formação Profissional (Máx: 64 hs)     |                              | 0                                      | 0                                     | 0                       |                    |   |  |  |
| C.H. Complementar em Produção Técnica e/ou Científica (Máx: 96 hs)                 |                              | 0                                      | 0                                     | 0                       |                    |   |  |  |
| C.H. Complementar em Vivências de Gestão (Máx: 48 hs)                              |                              | 0                                      | 0                                     | 0                       |                    |   |  |  |
| C.H. Complementar em Outras Atividades (Máx: 48 hs)                                |                              | 0                                      | 0                                     | 0                       |                    |   |  |  |

## Discente realizando a Integralização (lançamento no histórico) das horas exigidas e deferidas

Na última seção, alcançando o mínimo de horas exigidas, a partir das ações que foram cadastradas e <u>deferidas</u>, o Discente pode realizar a INTEGRALIZAÇÃO das horas de "Atividades Complementares" e de "Extensão" (modalidade I da curricularização da extensão), lançando-as em seu histórico escolar:

- Integralização é o processo de registro na carga horária total deferida no Histórico Escolar
- A Integralização das solicitações de aproveitamento poderá ser realizada **uma única vez**.

 Para que seja possível realizar a integralização, as Horas em Solicitações Deferidas das categorias de aproveitamento EXTENSÃO e ATIVIDADE COMPLEMENTAR devem ser maiores ou iguais às Horas Pendentes.

| Acompanhamento de horas i                                                             | DEFERIDAS         | E INTEGRALIZ                           | ADAS                                  |                         |                    |          | _                        |
|---------------------------------------------------------------------------------------|-------------------|----------------------------------------|---------------------------------------|-------------------------|--------------------|----------|--------------------------|
| 🕥 : Integralizar Creditações                                                          |                   |                                        |                                       |                         |                    | <b>*</b> |                          |
| Tipo de Carga Horária                                                                 | Horas<br>Exigidas | Horas em<br>Solicitações<br>Submetidas | Horas em<br>Solicitações<br>Deferidas | Horas<br>Integralizadas | Horas<br>Pendentes |          |                          |
| EXTENSÃO                                                                              | 324               | 331                                    | 331                                   | 0                       | 324                | Ó        |                          |
| C.H. de Extensão em Disciplinas                                                       |                   |                                        |                                       | 0                       |                    | Г        |                          |
| C.H. de Extensão em Atividades                                                        |                   | 331                                    | 331                                   | 0                       |                    |          | Integralizar Creditações |
| ATIVIDADE COMPLEMENTAR                                                                | 200               | 136                                    | 120                                   | 0                       | 200                | Ø        |                          |
| C.H. Complementar em Iniciação à Docência, à Pesquisa e/ou à Extensão (Máx: 90<br>hs) | 5                 | 40                                     | 40                                    | 0                       |                    |          |                          |
| C.H. Complementar em Participação e/ou Organização de Eventos (Máx: 32 hs)            |                   | 0                                      | 0                                     | 0                       |                    |          |                          |
| C.H. Complementar em Atividades Artístico-Culturais e Esportivas (Máx: 80 hs)         |                   | 96 🕕                                   | 80                                    | 0                       |                    |          |                          |
| C.H. Complementar em Experiências Ligadas à Formação Profissional (Máx: 64 hs)        |                   | 0                                      | 0                                     | 0                       |                    |          |                          |
| C.H. Complementar em Produção Técnica e/ou Científica (Máx: 96 hs)                    |                   | 0                                      | 0                                     | 0                       |                    |          |                          |
| C.H. Complementar em Vivências de Gestão (Máx: 48 hs)                                 |                   | 0                                      | 0                                     | 0                       |                    |          |                          |
| C.H. Complementar em Outras Atividades (Máx: 48 hs)                                   |                   | 0                                      | 0                                     | 0                       |                    |          |                          |

# Discente realizando a Integralização (lançamento no histórico) das horas exigidas e deferidas

Na última seção, o Discente pode realizar a INTEGRALIZAÇÃO das horas deferidas de "Atividades Complementares" e de "Extensão" (modalidade I da curricularização da extensão), para lançar em seu histórico escolar, clicando na **seta verde** ( ):

| Acompanhamento de horas deferidas e integralizadas |   |                   |                                        |                                       |                         |                    |    |                        |  |
|----------------------------------------------------|---|-------------------|----------------------------------------|---------------------------------------|-------------------------|--------------------|----|------------------------|--|
| 🕎 : Integralizar Creditações                       |   |                   |                                        |                                       |                         |                    |    | ×                      |  |
| Tipo de Carga Horária                              | : | Horas<br>Exigidas | Horas em<br>Solicitações<br>Submetidas | Horas em<br>Solicitações<br>Deferidas | Horas<br>Integralizadas | Horas<br>Pendentes |    |                        |  |
| EXTENSÃO                                           | ; | 324               | 331                                    | 331                                   | 0                       | 324                | 3  |                        |  |
| C.H. de Extensão em Disciplinas                    |   |                   |                                        |                                       | 0                       |                    |    |                        |  |
| C.H. de Extensão em Atividades                     |   |                   | 331                                    | 331                                   | 0                       |                    | In | tegralizar Creditações |  |
|                                                    |   |                   |                                        |                                       | -                       |                    |    |                        |  |

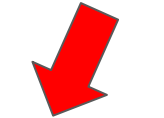

Deseja realmente integralizar as creditações do discente?

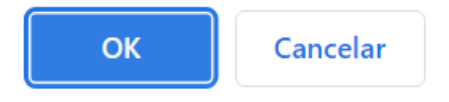

- Integralização é o processo de registro na carga horária total deferida no Histórico Escolar
- A Integralização das solicitações de aproveitamento poderá ser realizada uma única vez.
- Para que seja possível realizar a integralização, as Horas em Solicitações Deferidas das categorias de aproveitamento EXTENSÃO e ATIVIDADE COMPLEMENTAR devem ser maiores ou iguais às Horas Pendentes.

#### Discente acompanhando seu banco de horas por situação

Na última seção, novamente, o Discente pode acompanhar a **INTEGRALIZAÇÃO** das horas de Atividades Complementares e de Extensão (modalidade I da curricularização da extensão) que foram lançadas em seu histórico escolar:

| Integralizada no                                                                      | histórico,    |                                                    |                   |                                        |                                       |                         |                    |   |  |  |
|---------------------------------------------------------------------------------------|---------------|----------------------------------------------------|-------------------|----------------------------------------|---------------------------------------|-------------------------|--------------------|---|--|--|
| automaticamente                                                                       | , a partir da |                                                    |                   |                                        |                                       |                         |                    |   |  |  |
| aprovação em disciplina(s)                                                            |               | Acompanhamento de horas deferidas e integralizadas |                   |                                        |                                       |                         |                    |   |  |  |
| com horas de extensão                                                                 |               |                                                    |                   | ar Creditações                         |                                       |                         |                    |   |  |  |
| Tipo de Carga Horária                                                                 |               |                                                    | Horas<br>Exigidas | Horas em<br>Solicitações<br>Submetidas | Horas em<br>Solicitações<br>Deferidas | Horas<br>Integralizadas | Horas<br>Pendentes |   |  |  |
| EXTENSÃO                                                                              |               |                                                    | 324               | 331                                    | 331                                   | 331                     | 0                  | Ø |  |  |
| C.H. de Extensão em Disciplinas                                                       |               |                                                    |                   |                                        |                                       | 0                       |                    |   |  |  |
| C.H. de Extensão em Ativi                                                             | idades        |                                                    |                   | 331                                    | 331                                   | 331                     |                    |   |  |  |
| ATIVIDADE COMPLEMENT                                                                  | AR            |                                                    | 200               | 136                                    | 120                                   | 0                       | 200                | ٢ |  |  |
| C.H. Complementar em Iniciação à Docência, à Pesquisa e/ou à Extensão (Máx: 96<br>hs) |               |                                                    |                   | 40                                     | 40                                    | 0                       |                    |   |  |  |
| C.H. Complementar em Participação e/ou Organização de Eventos (Máx: 32 hs)            |               |                                                    |                   | 0                                      | 0                                     | 0                       |                    |   |  |  |
| C.H. Complementar em Atividades Artístico-Culturais e Esportivas (Máx: 80 hs)         |               |                                                    |                   | 96 🕕                                   | 80                                    | 0                       |                    |   |  |  |
| C.H. Complementar em Experiências Ligadas à Formação Profissional (Máx: 64 hs)        |               |                                                    |                   | 0                                      | 0                                     | 0                       |                    |   |  |  |
| C.H. Complementar em Produção Técnica e/ou Científica (Máx: 96 hs)                    |               |                                                    |                   | 0                                      | 0                                     | 0                       |                    |   |  |  |
| C.H. Complementar em Vivências de Gestão (Máx: 48 hs)                                 |               |                                                    |                   | 0                                      | 0                                     | 0                       |                    |   |  |  |
| C.H. Complementar em Outras Atividades (Máx: 48 hs)                                   |               |                                                    |                   | 0                                      | 0                                     | 0                       |                    |   |  |  |

#### Discente acompanhando seu histórico escolar

No histórico escolar, há um quadro com os cálculos para conclusão de curso, apresentando o <u>resultado da **INTEGRALIZAÇÃO** do banco de horas</u>:

| Legenda:                                      |                               |                      |                          |                    |                    |                      |                   |  |  |
|-----------------------------------------------|-------------------------------|----------------------|--------------------------|--------------------|--------------------|----------------------|-------------------|--|--|
| *: Comp. Optativo                             | e: Comp. Equivalente a Obrig. | &: Comp. Equivalente | a Optativo #: Comp. Opta |                    | mp. Optativo Livre | @: Ativ. Obrigatória | §: Ativ. Optativa |  |  |
|                                               |                               |                      | Exigid                   | jido Integralizado |                    | Computável           | Pendente          |  |  |
| Carga Horária Total                           |                               |                      | 3228                     |                    | 1259               | 1259                 | 1969              |  |  |
| Carga Horária Optativa                        |                               |                      | 448                      |                    | 96                 | 96                   | 352               |  |  |
|                                               |                               |                      |                          |                    |                    |                      |                   |  |  |
|                                               |                               | Exigido              |                          | Integralizado      | Computável         | Pendente             |                   |  |  |
| Carga Horária de Atividades Complementares    |                               |                      | 200                      |                    | 0                  | 0                    | 200               |  |  |
| Carga Horária de Componentes Optativos Livres |                               |                      | 0                        |                    | 64                 | 64                   | 0                 |  |  |
| Carga Horária de TCC                          |                               | 96                   |                          | 0                  | 0                  | 96                   |                   |  |  |
| Carga Horária de Estágio                      |                               | 400                  |                          | 0                  | 0                  | 400                  |                   |  |  |
| Carga Horária de Extensão                     |                               | 324                  |                          | 331                | 331                | 0                    |                   |  |  |

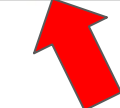